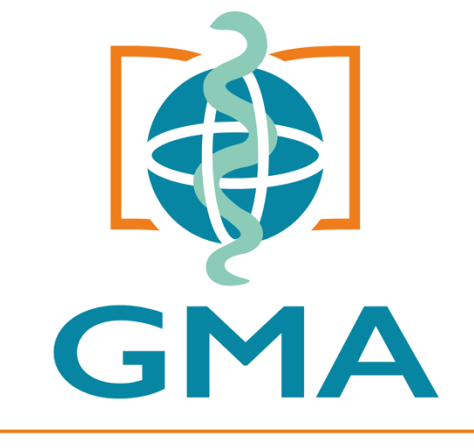

European Confederation of Primary Care Paediatricians

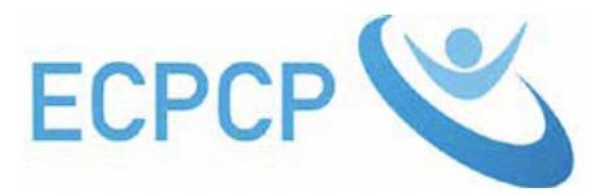

Gesellschaft für Medizinische Ausbildung

# MEDICAL TRAINING IN GERMANY: STATUS ASSESSMENT AND FURTHER DEVELOPMENT

#### DR. FOLKERT FEHR, SINSHEIM, GERMANY

## CURRICULUM

### **IN PRIMARY CARE PAEDIATRICS**

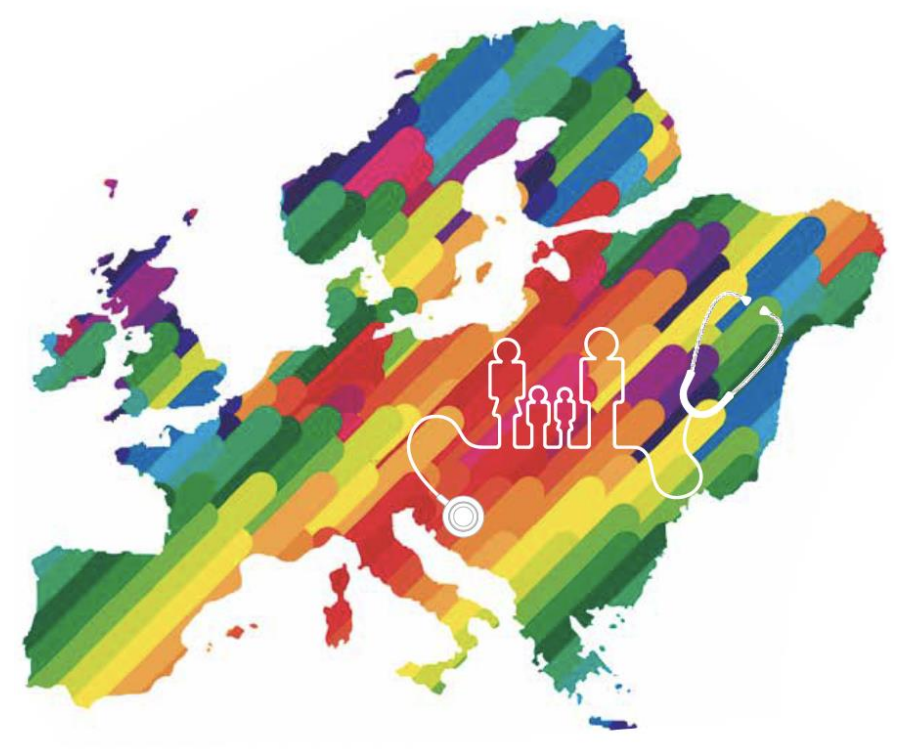

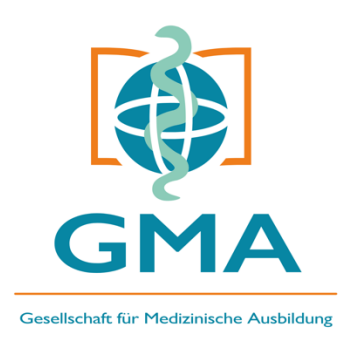

#### STATUS ASSESSMENT – WFME CRITERIA 2023

- Mission and values
- Curriculum
- Assessment
- Postgraduate doctors
- Teachers and clinical supervisors
- Education and training resources
- Quality improvement
- Governance and administration

The completion of the further education to be documented is assessed on the basis of the certificates prepared by the continuing education authorised and an examination. The successful completion of the training course is confirmed by a certificate of recognition.

The addresses of the **authorised representatives (or authorised) doctors as well as the approved training courses** can be **obtained** via the <u>state medical associations</u>, which are responsible for all medical education institutions as public law bodies. The German Medical Association does not hold a nationwide list, as these addresses change constantly and at very short notice.

### FURTHER DEVELOPMENT – KEY CONSIDERATIONS

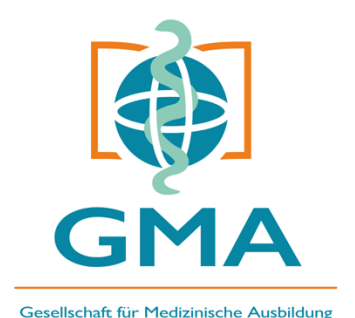

- Accessibility: Ensure that content is accessible for all people.
- **Data Privacy and Security:** Implement robust data protection measures, especially since healthcare professionals' data and progress will be stored on the platform.
- **Language Diversity:** Given the international scope of ECPCP, consider offering the curriculum in multiple languages or ensuring the platform allows for easy translation.
- **Scalability:** Design the platform to handle a large variety of learner needs and content updates without compromising on performance.
- **Relevance:** Plan periodic content reviews with experts to ensure relevance and accuracy.
- Example: https://www.paedcompenda.de/

#### PAEDCOMPENDA

- jump from knowledge based to competency based education
- new platform, prioritizes user-friendly design and accessibility. This includes an intuitive interface, multilingual support (if required), and mobile-friendly features.
- educational materials uploaded to the platform and their functionality tested (videos, quizzes, interactive elements).
- pilot test conducted with a small group of postgraduate trainees and faculty members to identify any usability issues, gaps in content, or technical problems.
- curriculum revides and improved based on pilot feedback.

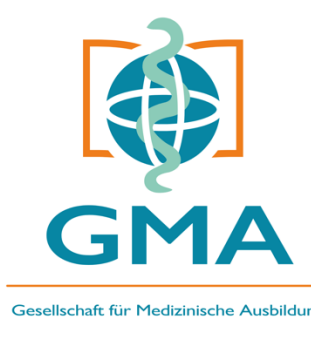

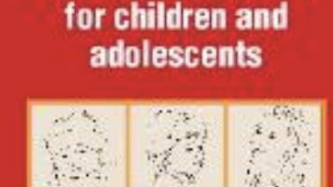

POCKET BOOK

Primary health care

GUIDELINES FOR HEALTH PROMOTION, DISEASE PREVENTION AND MANAGEMENT from the Manhaet period to addicatence

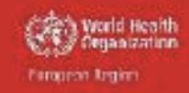

#### PaedCompenda Practice

The competence-based training curriculum of outpatient basic care in the practice of paediatrics and adolescent medicine

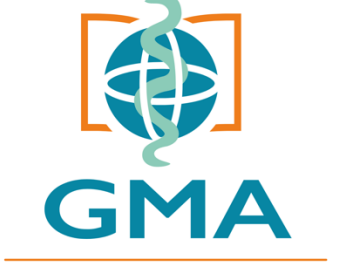

Gesellschaft für Medizinische Ausbildung

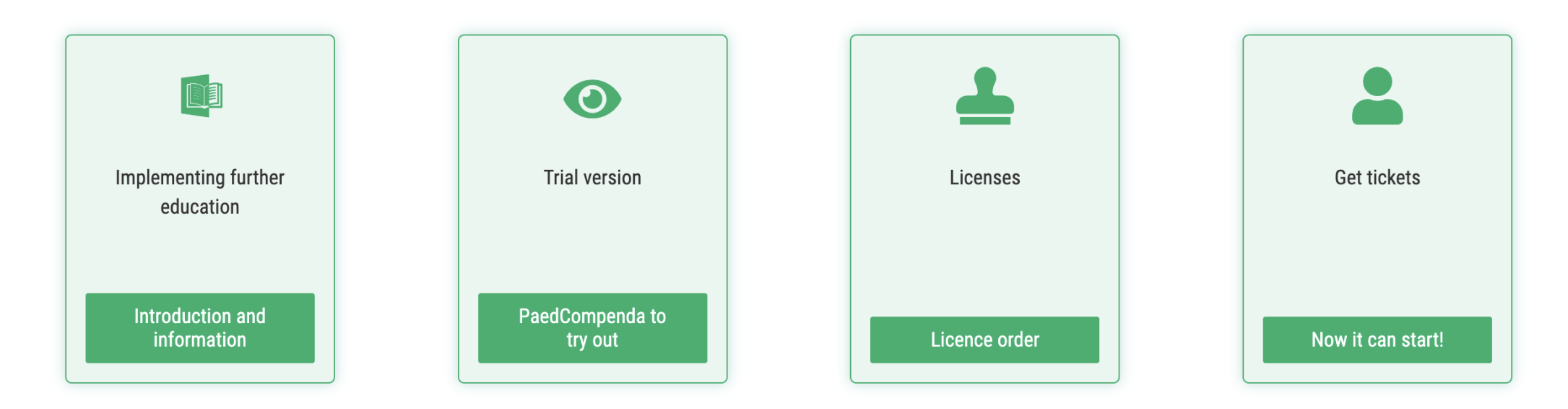

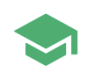

practical information for the use of PaedCompenda in practice

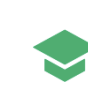

view the content, structure and structure of the curriculum at selected APTs with the introductory version (registration required)

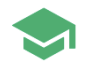

Examples of the implementation of observation and feedback of complete presentation in everyday practice

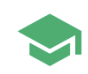

Purchase a license and begin further training

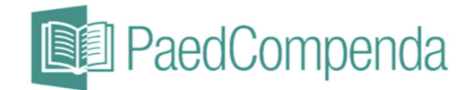

^

×

In education and training

Overview

Start page

Start page || PaedCompenda Practice || Dashboard

→ About PaedCompenda Practice & Licenses

Applications ~ About PaedCompenda ~ Admin ~

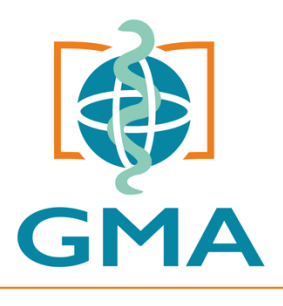

Gesellschaft für Medizinische Ausbildung

#### Mrs. Nohma Mr. Dr. John Mrs Martina Test User **Training centres** ~ Overview

Test Practice AiW (PaedPraxis)

Working with PaedCompenda ~

Services

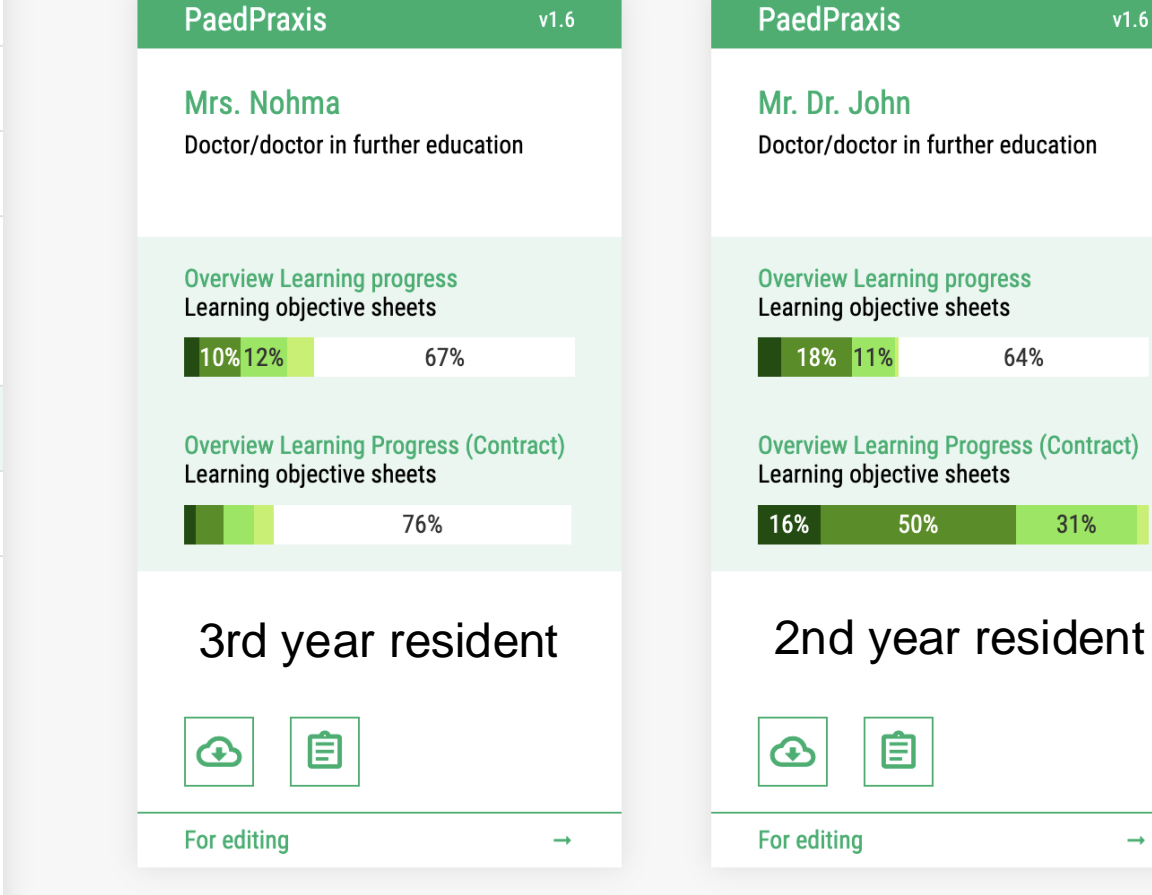

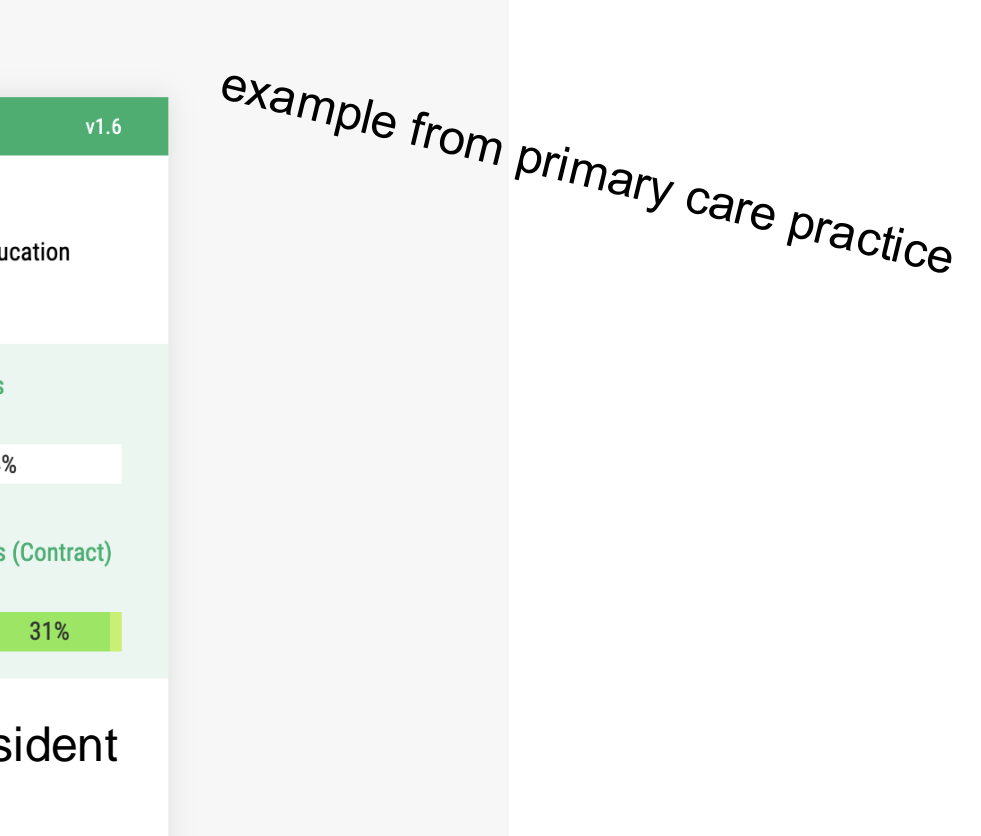

 $\rightarrow$ 

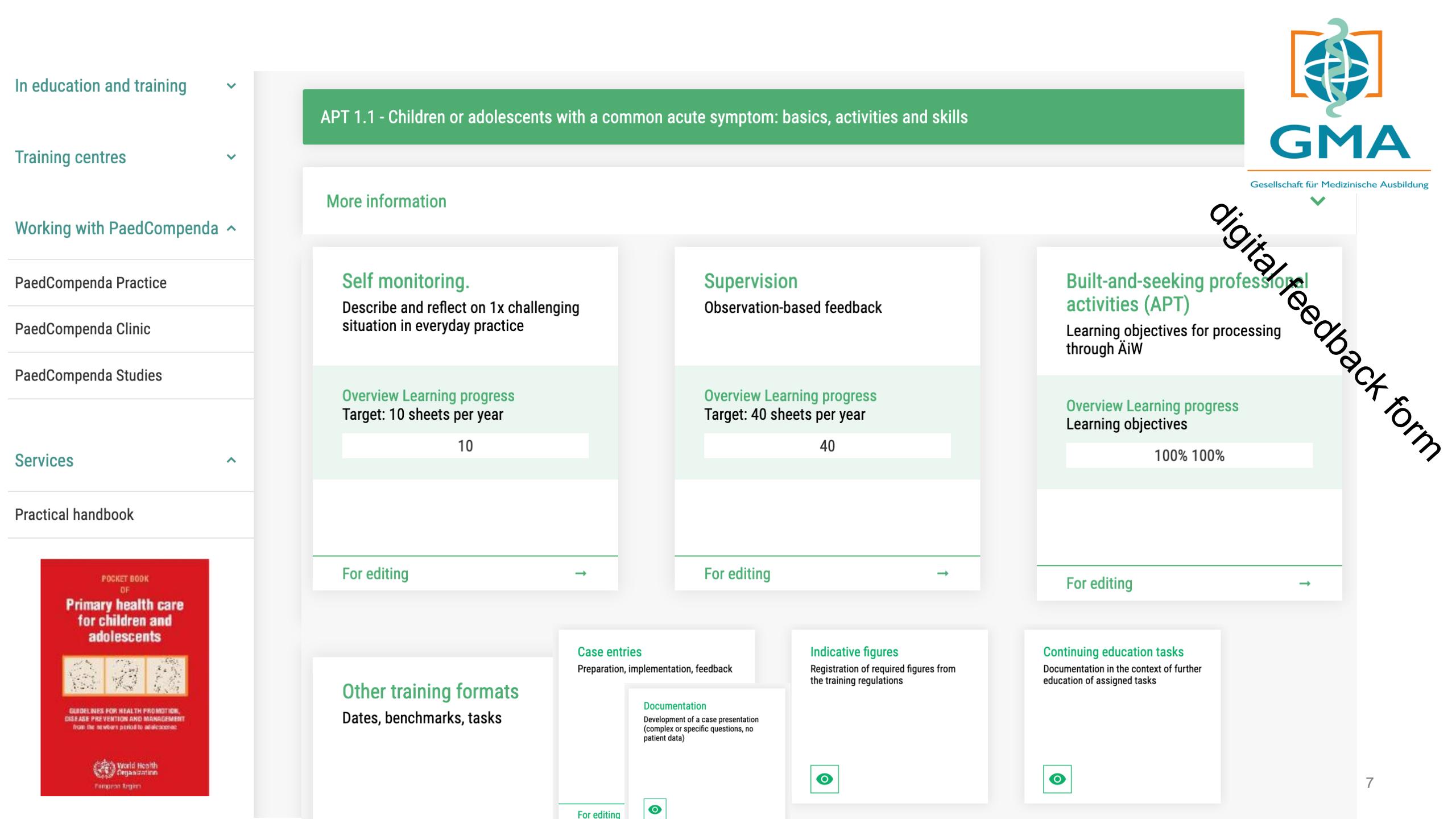

| ~ | APT 1 - First presentation of previously healthy children or adolescents due to a frequent acute symptom          | 72%                      | ^ |                                           |
|---|----------------------------------------------------------------------------------------------------|--------------------------|---|-------------------------------------------|
|   | APT 1.1 - Children or adolescents with a common acute symptom: basics, activities and skills                      | 27% 73%                  |   | GMA                                       |
|   | APT 1.2 - Children or adolescents with frequent acute symptom                                                     | 79%                      | ~ | Gesellschaft für Medizinische Ausbildung  |
| ~ | APT 2 - Presentation of children or adolescents with complex and/or chronic diseases                              | 93%                      | ^ |                                           |
|   | APT 2.1 - Children or adolescents with complex and/or chronic diseases: basics, activities and skills             | 100% 100%                |   |                                           |
|   | APT 2.2 - Children or adolescents with complex and/or chronic disease                                             | 93%                      | ~ | large buffet of learning<br>opportunities |
| ~ | APT 3 - Vaccinations                                                                                              | 25% 75%                  |   | individual selection                      |
| ~ | APT 4 - well child checkups                                                                                       | 13% <mark>10%</mark> 71% | ~ | over time needed!                         |
| ~ | APT 5 - Care for children or adolescents with mental and/or physical disability, mental or psychosomatic problems | 15% 72%                  | ~ | regular feedback<br>essential             |
|   | APT 6 - Social space networking                                                                                   | 20% 60% 20%              |   |                                           |
|   | APT 7 - The paediatricians as pilots and liaison points to medical co-handlers                                    | 100% 100%                |   |                                           |
|   | APT 8 - Children or adolescents as victims of neglect/physical abuse/sexual abuse                                 | 14% <mark>11%</mark> 66% | ~ | 11.04.2025 8                              |

| In education and training                                                   | ~ |         |
|-----------------------------------------------------------------------------|---|---------|
| Training centres                                                            | ~ | APT 1.7 |
| Working with PaedCompenda                                                   | ^ | More i  |
| PaedCompenda Practice                                                       |   | Re-reg  |
| PaedCompenda Clinic                                                         |   |         |
| PaedCompenda Studies                                                        |   |         |
| Services                                                                    | ^ |         |
| Practical handbook                                                          |   |         |
| POCKET BOOK<br>OF<br>Primary health care<br>for children and<br>adolescents |   |         |

ELINES FOR HEALTH PROMOTIO EASE PREVENTION AND MANAGEN

| APT 1.1 - Children of adolescents with a common acute symptom: dasics, activities and skills |
|----------------------------------------------------------------------------------------------|
|----------------------------------------------------------------------------------------------|

information

istration content: the AiW ....

- Geek Oficities teeppercher torm • causes a lesson-related anamnesis, conducts a complete, development-adequate examination with special attention to focal symptoms, making a diagnosis based on the results collected.
- develops a treatment plan appropriate to the situation, which is conveyed in a trusting doctor-patient relationship of the patient family.
- uses meaningful diagnostics based on requirements, dealing responsibly with resources and using time management.
- appreciates the severity of the disease correctly, carries out necessary and meaningful measures, recognises its own limits.

#### **Observation of presentation:**

Anamnesis:

Assessment criteria:

Gesellschaft für Medizinische Ausbildung

#### TO DOS

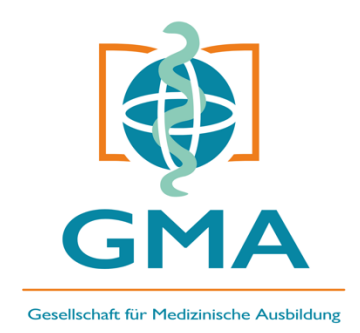

- Platform Selection: Choose a Learning Management System (LMS) or e-learning platform that supports interactivity, scalability, and flexibility. Consider Moodle, Blackboard, or a custom-developed solution.
- **Device Compatibility:** Ensure that the platform is accessible on desktop computers, tablets, and smartphones.
- Content Formats: Decide on content types (e.g., video lectures, webinars, quizzes, case-based learning modules, interactive simulations, virtual patient scenarios).

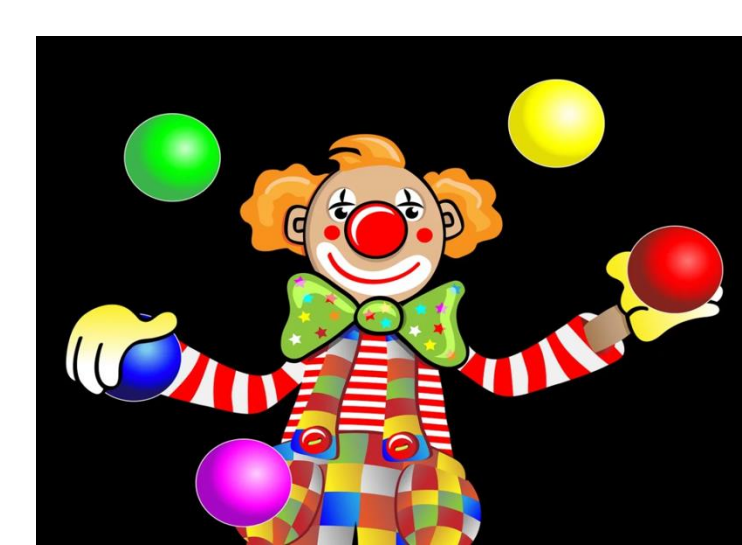